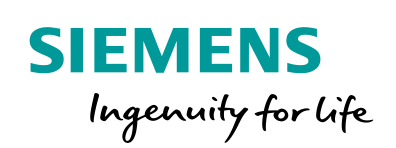

Industry Online Support

NEWS

# **Evaluation of the Connection Box ID for the KTP Mobile Panel**

WinCC (TIA Portal) / V14 SP1 / KTP Mobile

https://support.industry.siemens.com/cs/ww/de/view/109479251

Siemens Industry Online Support

She -

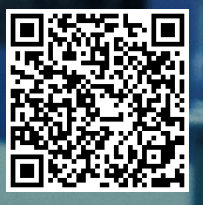

This entry originates from Siemens Industry Online Support. The conditions of use specified there apply (<u>www.siemens.com/nutzungsbedingungen</u>).

 Security Information
 Siemens provides products and solutions with industrial security functions that support the secure operation of plants, systems, machines and networks. In order to protect plants, systems, machines and networks against cyber threats, it is necessary to implement – and continuously maintain – a holistic, state-of-the-art industrial security concept. Siemens' products and solutions only form one element of such a concept.
 Customers are responsible to prevent unauthorized access to their plants, systems, machines and networks. Systems, machines and components should only be connected to the enterprise network or the internet if and to the extent necessary and with appropriate security measures (e.g. use of firewalls and network segmentation) in place. Additionally, Siemens' guidance on appropriate security measures should be taken into account. For more information about industrial security, please visit http://www.siemens.com/industrialsecurity.

Siemens' products and solutions undergo continuous development to make them more secure. Siemens strongly recommends to apply product updates as soon as available and to always use the latest product versions. Use of product versions that are no longer supported, and failure to apply latest updates may increase the customer's exposure to cyber threats.

To stay informed about product updates, subscribe to the Siemens Industrial Security RSS Feed under <u>http://www.siemens.com/industrialsecurity</u>.

## Contents

1

| Evaluati | on of the Connection Box ID                     | 3 |
|----------|-------------------------------------------------|---|
| 1.1      | General information                             | 3 |
| 1.2      | Solution                                        | 3 |
| 1.2.1    | STEP 7 Program Section, FB210 "EvaluationBoxID" | 4 |
| 1.2.2    | HMI Configuration                               | 7 |
| 1.2.3    | Extending the configuration                     | 8 |
| 1.2.4    | Troubleshooting                                 | 9 |
| 1.3      | Example "SIMATIC Manager"                       | 9 |
|          |                                                 |   |

## **1** Evaluation of the Connection Box ID

## 1.1 General information

You can read out the connection box ID via an integrated function on the KTP Mobile. For this you configure an internal tag in the editor "Runtime settings > General > Identification".

If the KTP Mobile Panel is connected to a connection box, then the ID set in the connection box is written to this internal tag.

The purpose is to evaluate the read-out value in the PLC.

## 1.2 Solution

The read-out value of the "Box ID" is transferred to a tag with controller connection via a clock memory and the system function "SetTag". The clock memory byte defined in the hardware configuration of the CPU is used as the clock memory.

A comparison of the preset "Box ID" and the read-out "Box ID" generates a signal.

The connection is monitored in the second step: If the KTP Mobile is disconnected from the connection box, the signal or the evaluation of the "Box ID" has to be reset.

A system alarm also documents the connection box to which the KTP Mobile has been connected.

### Sample program

The attached sample program is available

- As a separate WinCC (TIA Portal) configuration.
- In a project library entitled "ConnectionBoxEvaluationLib".
- In the version for STEP 7 V5.5 (SIMATIC Manager) in conjunction with a "Proxy PLC".

### Software versions used

- WinCC (TIA Portal) V14 SP1.
- STEP 7 V5.5 and WinCC Advanced V14 SP1 in conjunction with a "Proxy PLC".

## 1.2.1 STEP 7 Program Section, FB210 "EvaluationBoxID"

The FB210 "EvaluationBoxID" evaluates the "Box ID" of up to five connection boxes. If there are more connection boxes, you can modify the FB accordingly. The following description applies for WinCC (TIA Portal).

## **Note** All the functions described in the following are implemented in the attached sample project.

| No. | Description                                                                                       |                                                                                                    |        |                                   |                                     |  |
|-----|---------------------------------------------------------------------------------------------------|----------------------------------------------------------------------------------------------------|--------|-----------------------------------|-------------------------------------|--|
| 1.  | Device configuration<br>In the device configuration<br>clock memory" you of<br>The "MB10" is used | nfiguration<br>ce configuration of the PLC, in the menu item "General > System and<br>ory" you enable the option "Enable the use of clock memory byte".<br>" is used as clock memory byte. |        |                                   |                                     |  |
|     |                                                                                                   | 2 3                                                                                                    | 4 5    | 6142231<br>7 15 23<br><br>14 2231 |                                     |  |
|     |                                                                                                   |                                                                                                    |        |                                   |                                     |  |
|     |                                                                                                   |                                                                                                    |        |                                   | Device data                         |  |
|     | PLC [CPU 1516F-3 PN/DP]                                                                           |                                                                                                    |        |                                   |                                     |  |
|     | General IO tags                                                                                   | System con                                                                                                    | stants | Texts                             |                                     |  |
|     | General                                                                                           |                                                                                                    |        | Always 0 (low):                   |                                     |  |
|     | ▶ Fail-safe                                                                                       |                                                                                                    |        |                                   |                                     |  |
|     | PROFINET interface [X1]                                                                           |                                                                                                    | Clock  | memory bits                       |                                     |  |
|     | PROFINET interface [X2]                                                                           |                                                                                                    |        |                                   |                                     |  |
|     | <ul> <li>DP interface [X3]</li> </ul>                                                             |                                                                                                    |        |                                   | Enable the use of clock memory byte |  |
|     | Startup                                                                                           |                                                                                                    | Add    | ress of clock memory byte         |                                     |  |
|     | Cycle                                                                                             |                                                                                                    |        | (MBx):                            | 10                                  |  |
|     | Communication load                                                                                |                                                                                                    |        | 10 Hz clock:                      | %M10.0 (Clock_10Hz)                 |  |
|     | System and clock memory                                                                           |                                                                                                    |        | 5 Hz clock:                       | %M10.1 (Clock_5Hz)                  |  |
|     | System diagnostics                                                                                |                                                                                                    |        | 2.5 Hz clock:                     | %M10.2 (Clock_2.5Hz)                |  |
|     | PLC alarms                                                                                        |                                                                                                    |        | 2 Hz clock:                       | %M10.3 (Clock 2Hz)                  |  |
|     | Web server                                                                                        |                                                                                                    |        | 1.25 Hz clock:                    | %M10.4 (Clock 1.25Hz)               |  |
|     | DNS configuration                                                                                 | 4                                                                                                    |        | 1.25 Hz clock.                    |                                     |  |
|     | Display                                                                                           |                                                                                                    |        | I HZ CIOCK:                       | 76WTU.5 (CIOCK_THZ)                 |  |
|     | Multilingual support                                                                              | -                                                                                                    |        | 0.625 Hz clock:                   | %M10.6 (Clock_0.625Hz)              |  |
|     | Time of day                                                                                       |                                                                                                    |        | 0.5 Hz clock:                     | %M10.7 (Clock 0.5Hz)                |  |

Table 1-1

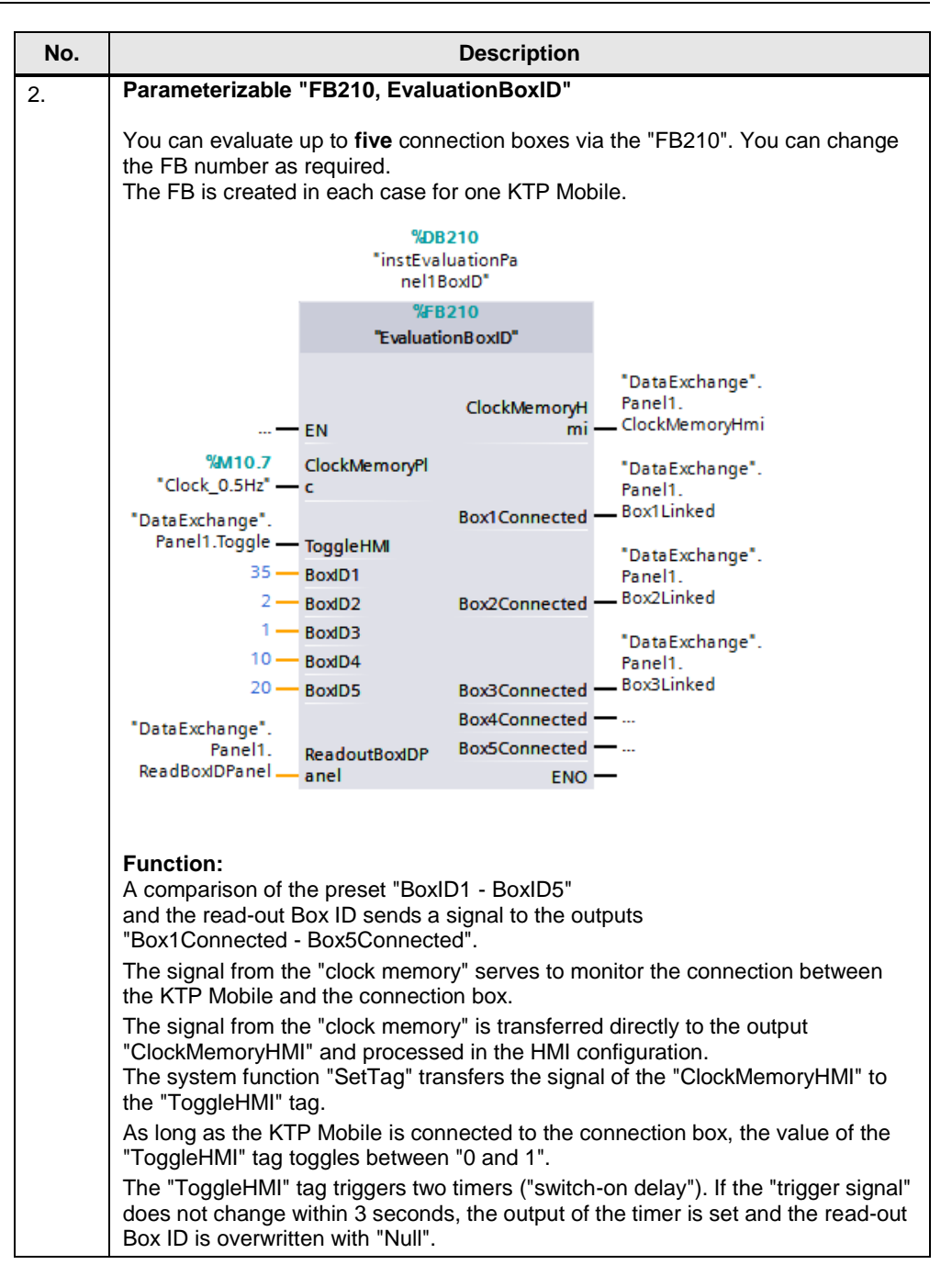

## **Block description**

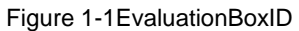

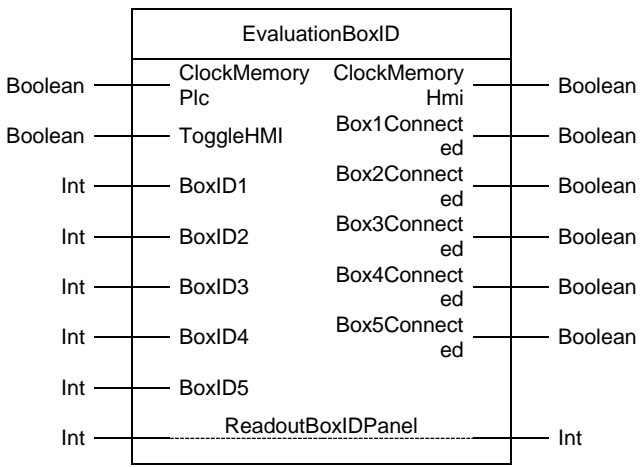

Table 1-2: Parameters of EvaluationBoxID

| Name                                 | P type | Data<br>type | Comment                                                                                                    |  |  |
|--------------------------------------|--------|--------------|----------------------------------------------------------------------------------------------------|--|--|
| ClockMemoryPlc                       | IN     | Boolean      | Clock memory.<br>Serves to monitor the connection between<br>the KTP Mobile and the connection box.<br><b>Note:</b><br>Default "0.5Hz" (2 seconds).<br>If you want to increase the frequency (to 1<br>second, for example), then in the HMI<br>configuration you have to likewise increase<br>the acquisition cycle of the tag for the<br>connection monitoring (from 1 second to<br>100ms, for example). |  |  |
| Uwnez                                | IN     | Boolean      | Clock memory.<br>Serves to monitor the connection between<br>the KTP Mobile and the connection box.                                                                                                    |  |  |
| BoxID1<br>to<br>BoxID5               | IN     | Int          | Comparison value for five connection<br>boxes. The "Box ID" is given in the<br>"Decimal" number format.<br>The value can be predefined on the block or<br>be a variable.                                                                                                    |  |  |
| ClockMemoryHmi                       | OUT    | Boolean      | Clock memory.<br>Receives the signal directly from the<br>"ClockMemoryPLC" tag. The system<br>function "SetTag" is configured on the tag.                                                                                                    |  |  |
| Box1Connected<br>to<br>Box5Connected | OUT    | Boolean      | If the specified "Box ID" matches the read-<br>out "Box ID", a "1 Signal" is output.                                                                                                    |  |  |
| ReadoutBoxIDPanel                    | IN_OUT | Int          | Output of the current read-out<br>"Box ID number".                                                                                                    |  |  |

## 1.2.2 HMI Configuration

Table 1-3

| No. | Description                                                                                                    |  |  |  |  |  |
|-----|----------------------------------------------------------------------------------------------------|--|--|--|--|--|
| 1.  | Box ID tag                                                                                                    |  |  |  |  |  |
|     |                                                                                                    |  |  |  |  |  |
|     | You create an internal tag for identifying/reading out the Box ID.                                                                                                    |  |  |  |  |  |
|     |                                                                                                    |  |  |  |  |  |
|     | Then you open the "Runtime settings" in the project havigation.                                                                                                    |  |  |  |  |  |
|     | Under "General > Identification" you enter the previously created internal tag in                                                                                                    |  |  |  |  |  |
|     | the ray box id held.                                                                                                    |  |  |  |  |  |
|     |                                                                                                    |  |  |  |  |  |
|     | Devices                                                                                                    |  |  |  |  |  |
|     | General General                                                                                                    |  |  |  |  |  |
|     | KTPMobile_Project01     Screens     Screen                                                                                                    |  |  |  |  |  |
|     | Keydoard     Start screen: 000.0_Home     Good Manufar                                                                                                    |  |  |  |  |  |
|     | Alarms     Default style of the project:                                                                                                    |  |  |  |  |  |
|     |                                                                                                    |  |  |  |  |  |
|     | U Online & diagnostics OPC settings Adapt font size to style:                                                                                                    |  |  |  |  |  |
|     | Runtime settings Screen resolution: 800x480                                                                                                    |  |  |  |  |  |
|     | Color depth: 32 bit                                                                                                    |  |  |  |  |  |
|     | Show all tags                                                                                                    |  |  |  |  |  |
|     | Add new tag table                                                                                                    |  |  |  |  |  |
|     | Identification                                                                                                    |  |  |  |  |  |
|     | Tap box/D                                                                                                    |  |  |  |  |  |
|     | 2 Connections                                                                                                    |  |  |  |  |  |
| 2   | The following tags are required for the evaluation                                                                                                    |  |  |  |  |  |
|     | "_Panel1_Box1LinkedPanel1_Box5Linked" Serves to display the "Status" in the HMI screen<br>(green= KTP Mobile connected to connection box). "_Panel1_ClockMemoryHMI" "Properties > Properties > Settings". Acquisition mode: Cyclic continuous Acquisition cycle: 1s "Properties > Events > Change value". System function "SetTag"<br>Parameter: "_Panel1_ReadBoxIDPanel"<br>"Internal_BoxID" System function "SetTag"<br>Parameter: "_Panel1_ReadBoxIDPanel" "_Panel1_ClockmemoryHmi". "_Panel1_ClockmemoryHmi". "_Panel1_ClockmemoryHmi". "_Panel1_ClockmemoryHmi". |  |  |  |  |  |
|     | Acquisition mode: Cvelic continuous                                                                                                    |  |  |  |  |  |
|     | <ul> <li>Acquisition mode: Cyclic continuous</li> </ul>                                                                                                    |  |  |  |  |  |
|     | - Acquisition cycle: 1s                                                                                                    |  |  |  |  |  |
|     | "Internal_HMI_BoxID"                                                                                                    |  |  |  |  |  |
|     | - Internal tag                                                                                                    |  |  |  |  |  |

| No. | Description                                                                                                    |  |  |  |  |  |
|-----|----------------------------------------------------------------------------------------------------|--|--|--|--|--|
| 3.  | Output of System Alarm with Specification of the Box ID                                                                                                    |  |  |  |  |  |
|     | Zones<br>"Project navigation > Zones"<br>As parameter you enter the Box ID number for each connection box. Under<br>"Properties > Events > Connected" you call the script "WriteBoxIDToPLC" in<br>which the system alarm is generated.<br>Script<br>Go to "Project pavigation > Scripts > \/B Scripts" to find the "WriteBoxIDToPLC"                                                                                                    |  |  |  |  |  |
|     | script. The system function "ShowSystemAlarm" is executed via the script. The text is the read-out Box ID.                                                                                                    |  |  |  |  |  |
| 4.  | Plant picture                                                                                                    |  |  |  |  |  |
| 1   | Example<br>Plant area 1<br>Connection box 1:<br>Connection box 2:<br>Connection box 2:<br>Connection box 3:<br>Connection box 3:<br>Connection box 4:<br>Connection box 4:<br>Connect |  |  |  |  |  |
|     | "Attachment 1" includes two connection boxes. "Attachment 2" includes one connection box.<br>If a KTP Mobile Panel is connected to a connection box, this is shown in color (1).                                                                                                    |  |  |  |  |  |

## 1.2.3 Extending the configuration

You have to parameterize an FB210 "EvaluationBoxID" for each KTP Mobile Panel. The attached DB300 "DataExchange" is prepared for five KTP Mobile Panels.

## 1.2.4 Troubleshooting

If the evaluation does not run, then check the following settings.

#### HMI

### **Tag properties**

Check the "Acquisition mode" of the tags marked in the figure. It must be set to "Cyclic continuous".

Check the "Acquisition cycle" of the HMI tags. If you are using a higher frequency than the default clock memory (0.5 Hz = 2 seconds), then change the "Acquisition cycle" of the HMI tags accordingly. HMI acquisition cycle = Frequency / 2.

Figure 1-2

|   | Name 🔺                             | Data type | Connection                   | PLC name | PLC tag                 |  |  |
|---|------------------------------------|-----------|------------------------------|----------|-------------------------|--|--|
| - | DataExchange_Panel1_Box1Linked     | Bool      | HMI_Verbindun                | PLC      | DataExchange.Panel1.Bo  |  |  |
| - | DataExchange_Panel1_Box2Linked     | Bool      | HMI_Verbindun                | PLC      | DataExchange.Panel1.Bo. |  |  |
| - | DataExchange_Panel1_Box3Linked     | Bool      | HMI_Verbindun                | PLC      | DataExchange.Panel1.Bo. |  |  |
| - | DataExchange_Panel1_ClockMemoryHmi | Bool 🗉    | HMI_Verbin                   | PLC      | DataExchange.Panel1     |  |  |
| - | DataExchange_Panel1_ReadBoxIDPanel | Int       | HMI_Verbindun                | PLC      | DataExchange.Panel1.Re. |  |  |
|   | DataExchange_Panel1_Toggle         | Bool      | HMI_Verbindun                | PLC      | DataExchange.Panel1.To  |  |  |
|   | Internal_HMI_BoxID                 | Int       | <internal tag=""></internal> |          | <undefined></undefined> |  |  |
|   |                                    |           |                              |          |                         |  |  |

Check the "Events" (SetTag) stored at the "ClockMemoryHMI" tag.

#### STEP 7

In OB1, check the called FB210 "EvaluationBoxID".

If the KTP Mobile is connected to the connection box, then the value at the "ToggleHMI" input must toggle between 0 and 1 like the clock memory. Check the default clock memory. This should be 0.5Hz.

### The CPU indicates a fault

Bear in mind that the PROFINET name was also be transferred to the controller. Compare the PROFINET address used on the KTP Mobile Panel with the value set in the configuration (F\_Dest\_Add).

## 1.3 Example "SIMATIC Manager"

The function corresponds to the example described previously.

#### Password

The password used for the F program in the configuration is "100".

#### **Further Information**

- Information about "Shared configuration with WinCC (TIA Portal) and STEP 7 V5.x" or how in STEP 7 V5.5 you incorporate a GSDML file for the KTP Mobile Panel in the hardware configuration is available in Entry ID: <u>73502293</u>
- How to evaluate the "RUN / STOP" mode of the CPU via an HMI operator panel is described in Entry ID: <u>109481628</u>